## Accessing Your Students RISE Individual Student Reports (ISR)

1. Log into Skyward Family Access. Link: https://skystu.jordan.k12.ut.us/scripts/wsisa.dll/WService=wsEAplus/fwemnu01.w

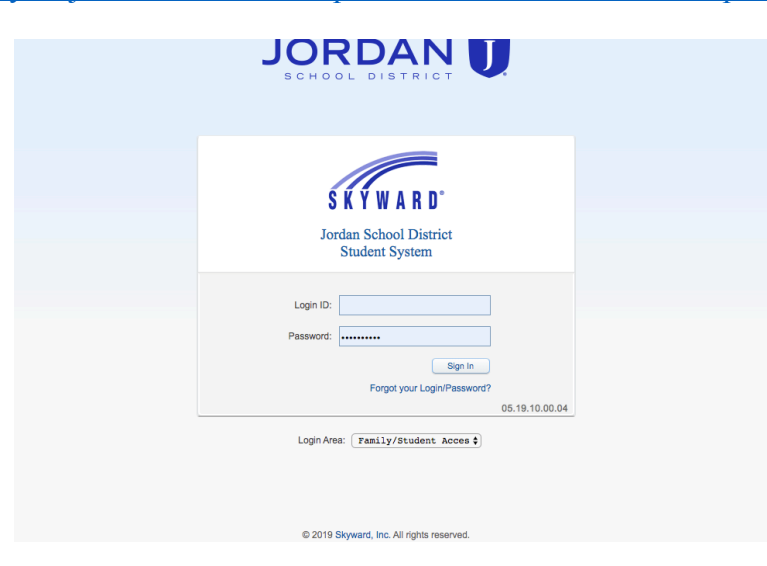

2. Under the Home table on the left side of your screen, click on 'Report Card/Academic Progress.'

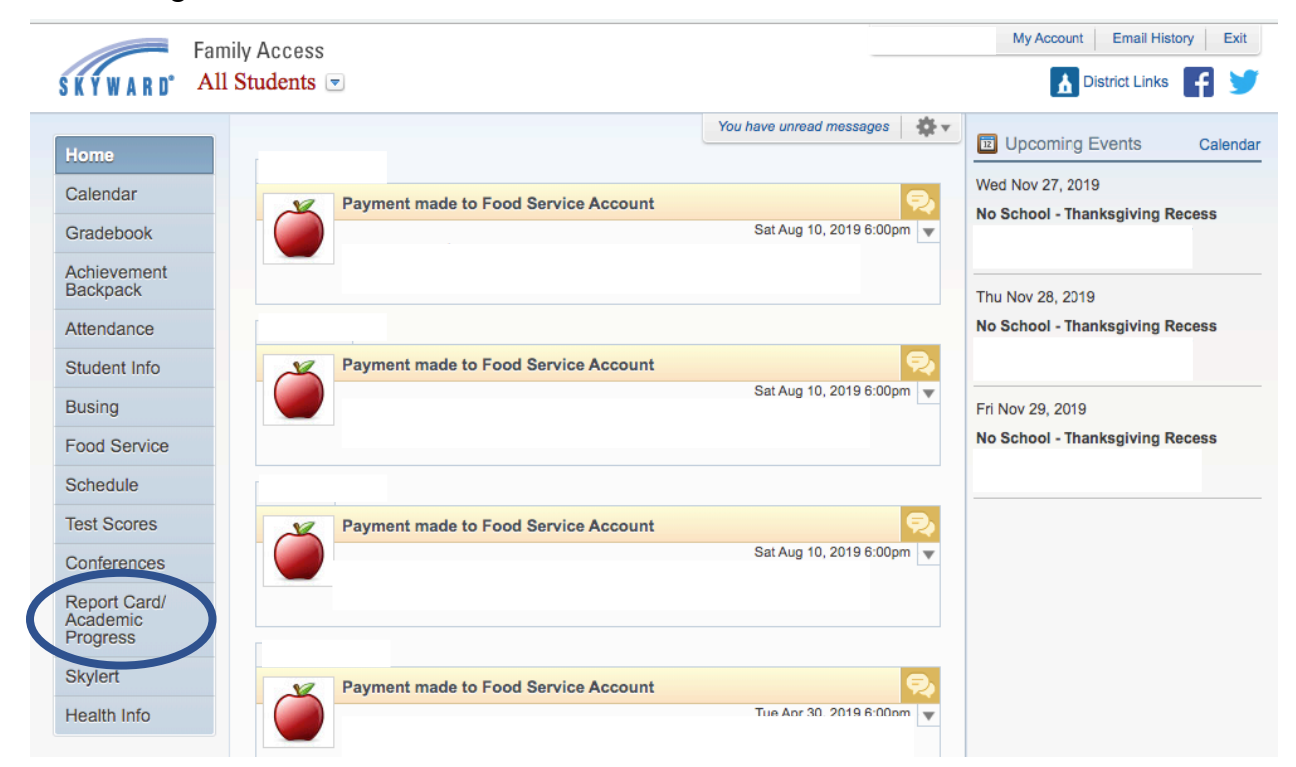

- 3. Under your student's name, you can click on the following links to obtain the ISR for the RISE ELA, RISE math, and RISE science assessments:
  - 'RISE 2018-19 Language Arts'
  - 'RISE 2018-19 Math'
  - 'RISE 2018-19 Science'

| Description                                       | Туре        | Created                 |
|---------------------------------------------------|-------------|-------------------------|
| RISE 2018-19 Science                              | Test        | Fri Nov 15, 2019 9:52am |
| RISE 2018-19 Math                                 | Test        | Fri Nov 15, 2019 9:51am |
| RISE 2018-19 Language Arts                        | Test        | Fri Nov 15, 2019 9:22am |
| Report Card 2018-19 Grade 4 (07/08/19)            | Report Card | Mon Jul 8, 2019 4:46pm  |
| Report Card 2017-18 Grade 3 (07/06/18)            | Report Card | Fri Jul 6, 2018 10:45am |
| Sage 2017-18 Math                                 | Test        | Fri Jun 1, 2018 1:08pm  |
| Sage 2017-18 Language Art                         | Test        | Fri Jun 1, 2018 12:03pm |
| Report Card 2016-17 Grade 2 (07/03/17)            | Report Card | Mon Jul 3, 2017 9:56am  |
| Report Card 2015-16 Grade 1 (07/05/16)            | Report Card | Tue Jul 5, 2016 4:18pm  |
| Report Card 2014-15 Grade Kindergarten (07/06/15) | Report Card | Mon Jul 6, 2015 10:52am |